## Adding the ProctorU and the Testing Center Scheduling Links to your Moodle Course

## Adding the ProctorU Tool

- 1. Turn editing on in your Moodle Course.
- 2. Click +Add an Activity and Resource and select External Tool.

| + Add an activity or resource |                               |                                                                                                    |                                                                                                    |  |  |  |
|-------------------------------|-------------------------------|----------------------------------------------------------------------------------------------------|----------------------------------------------------------------------------------------------------|--|--|--|
| Ad                            | Add an activity or resource × |                                                                                                    |                                                                                                    |  |  |  |
|                               |                               | Cengage<br>Chat<br>Checklist<br>Checklist<br>Chemi01<br>Choice<br>Custom<br>certificate<br>Database<br>External tool<br>Custom<br>FacultyEnlight<br>Glossary<br>Glossary<br>Journal<br>Lesson<br>Pearson MyLab<br>Pearson MyLab | Select an activity or resource to<br>view its help. Double-click on an<br>activity or resource name to quickly<br>add it. |  |  |  |
|                               |                               |                                                                                                    | Add Cancel                                                                                                    |  |  |  |

3. In the Activity name field, **type "Access ProctorU Resources"** and select **ProctorU** from the Preconfigured tool dropdown menu.

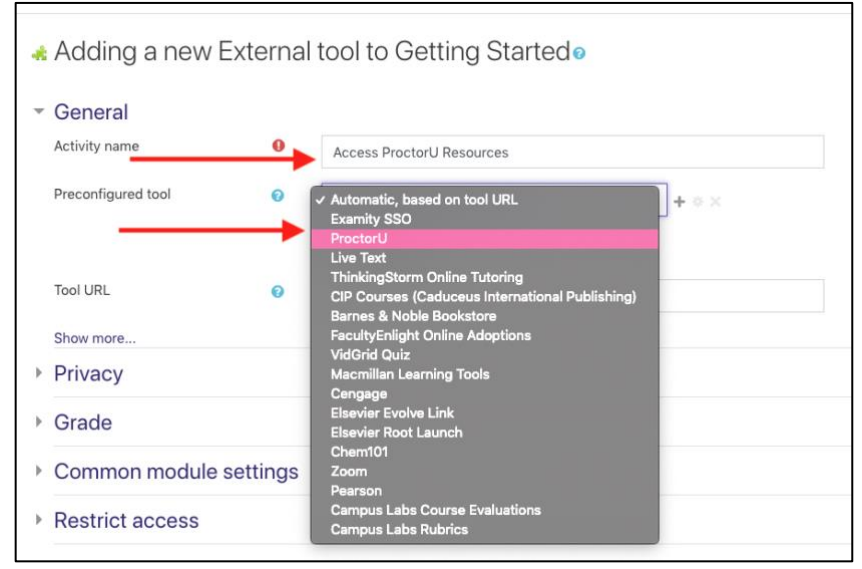

4. Next, click **Show more** and select **Embed without blocks** from the Launch container drop down menu.

| <ul> <li>General</li> </ul> |   |                           |
|-----------------------------|---|---------------------------|
| Activity name               | 0 | Access ProctorU Resources |
| Preconfigured tool          | 0 | ProctorU                  |
|                             |   | Select content            |
| Tool URL                    | 0 |                           |
| Show more                   |   |                           |
|                             |   |                           |
| Launch container            |   | l 📀 🗸 Default<br>Embed    |
| Consumer key                | - | Embed, without blocks     |
| Shared secret               |   | 1 3 New window            |
|                             |   |                           |

5. Click Save and return to course.

## Adding the LSUA Testing Center Link

1. Turn editing on in your Moodle course.

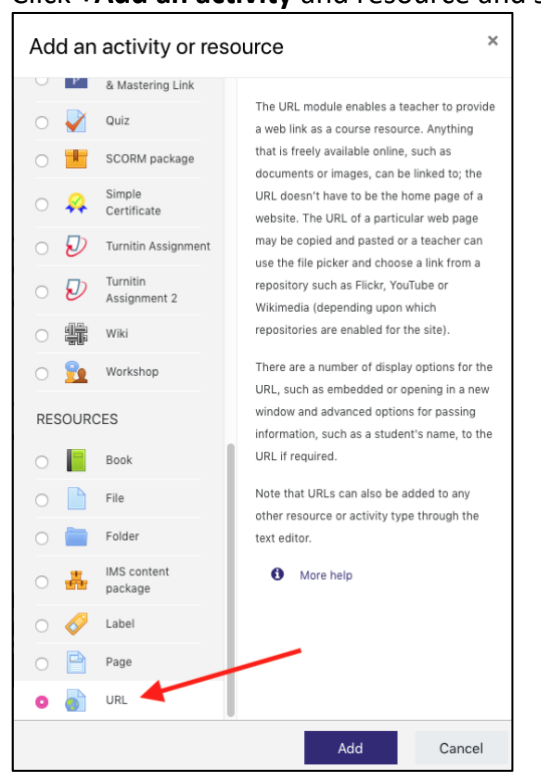

2. Click +Add an activity and resource and select URL.

+ Add an activity or resource

- 3. In the Name field, type "Schedule an Exam with LSUA's Testing Center".
- 4. For the External URL tool, paste the following URL: <u>https://www.lsua.edu/campus-</u> <u>life/dose/testing-services</u>
- 5. Lastly, click **Save and return to course**.

| <ul> <li>General</li> </ul>              |                                                                      |
|------------------------------------------|----------------------------------------------------------------------|
| Name                                     | Schedule an Exam with LSUA's Testing Center                          |
| External URL                             | https://www.lsua.edu/campus-life/dose/testing-services Choose a link |
| Description                              | Ìi×BIFr▼T;▼I▼V▼ ≣≣ © % M ⊠ @ @                                       |
|                                          | <ul> <li>Display description on course page ()</li> </ul>            |
| Appearance                               |                                                                      |
| URL variables                            |                                                                      |
| Common module settir                     | gs                                                                   |
| Restrict access                          | 1                                                                    |
| <ul> <li>Activity completion</li> </ul>  |                                                                      |
| ▶ Tags                                   |                                                                      |
| <ul> <li>Competencies</li> </ul>         |                                                                      |
| There are required fields in this form n | Save and return to course Save and display Cancel                    |